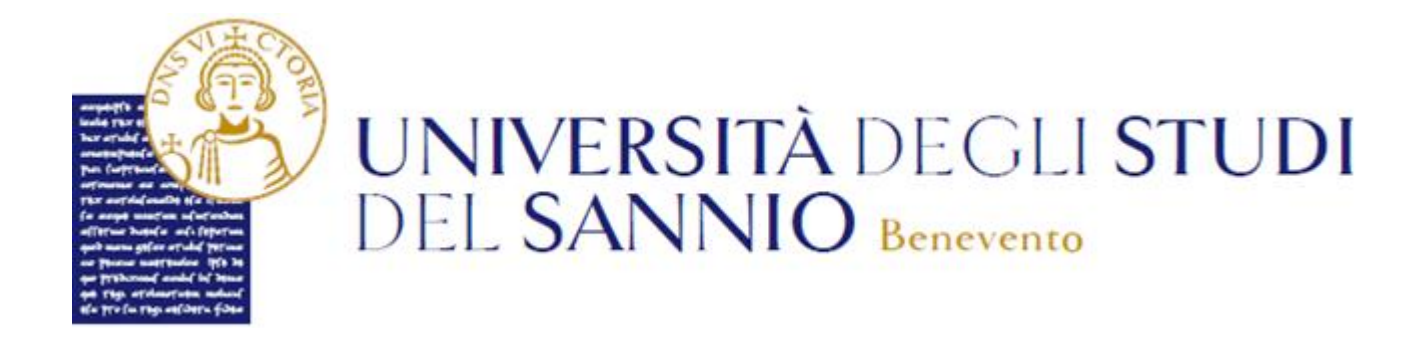

# Guida all'iscrizione all'iniziativa "Voucher Trasporti"

## Sommario

Iscrizione all'iniziativa "Voucher Trasporti" ......1

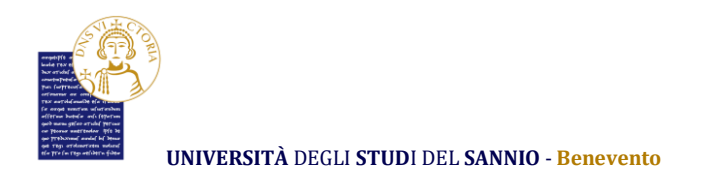

## Iscrizione all'iniziativa "Voucher Trasporti"

Collegarsi al portale dei servizi online *Esse3* al seguente indirizzo: https://unisannio.esse3.cineca.it/Home.do

Per accedere clicca su "Login" del menu di sinistra:

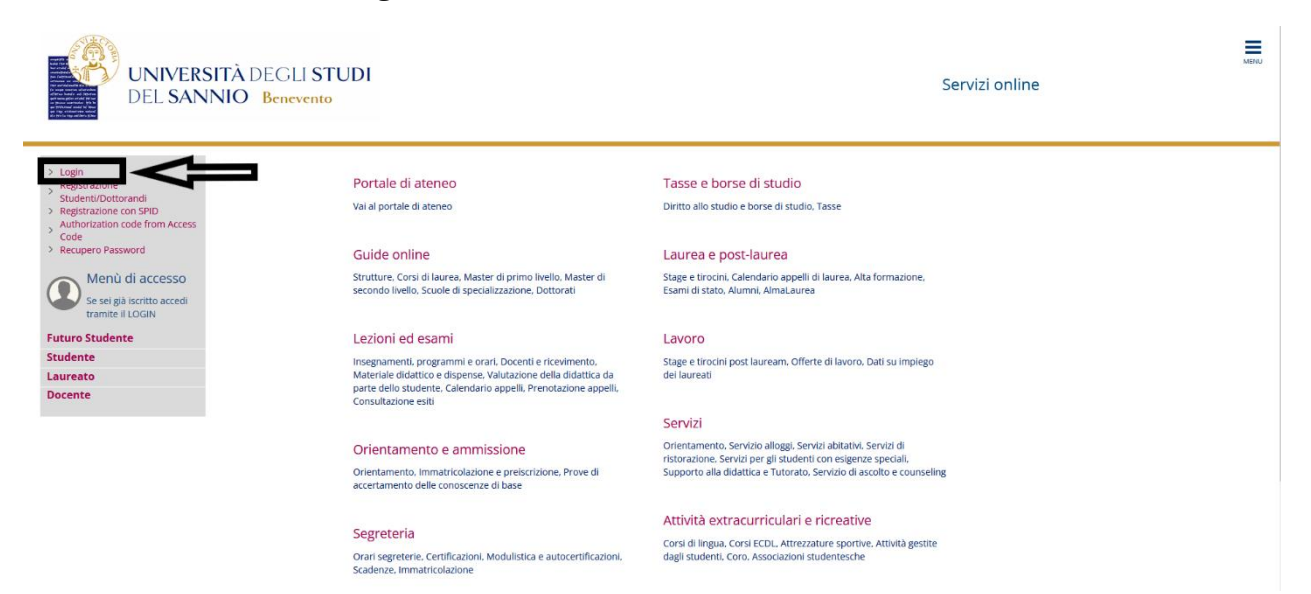

Nella pagina successiva, si può completare l'operazione di login in due modi:

- 1. inserire le credenziali rilasciate al momento della registrazione al portale e cliccando sul pulsante **"ACCEDI"**;
- 2. utilizzare le proprie credenziali SPID cliccando sul pulsante **"Entra con SPID"**, seguendo la procedura guidata.

|                                                                                | RSITÀ DEGLI STUDI<br>NNIO                                                            |
|--------------------------------------------------------------------------------|--------------------------------------------------------------------------------------|
| Per accedere a qu<br>Stai acce<br>1<br>лтенео                                  | a riservata<br>uesto servizio devi autenticarti<br>dendo a Essesa - Test<br>Spo 2 CE |
| Nome utente<br>Insersoi il tuo nome utente<br>Password<br>Insersoi la password | Hai dimenticato la password?                                                         |
| Accedi                                                                         |                                                                                      |

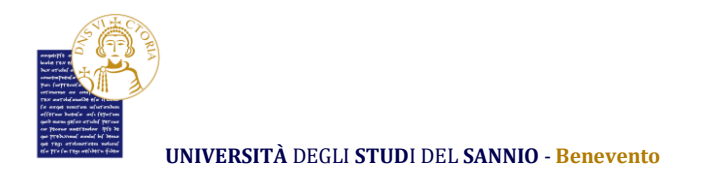

Entrambe le opzioni di login consentono di accedere nella pagina di "Benvenuto" dove sono riepilogate le informazioni dello studente:

| UNIVER<br>DEL SAN                   | RSITÀ DEGLI STUDI<br>NNIO Benevento     |                       |                 | Servizi online | 5    | MENU                  |
|-------------------------------------|-----------------------------------------|-----------------------|-----------------|----------------|------|-----------------------|
| Gentile                             | (Matricola N. 509                       | )                     |                 |                |      |                       |
| Gentile Studente benvenuto nella tu | ia area riservata.                      |                       |                 |                |      |                       |
| Dati personali                      |                                         | Visualizza dettagli ⇒ | Status studente |                |      | Visualizza dettagli 👂 |
| Pannello di controllo               |                                         | Nascondi dettagli 🤫   | Avvisi          |                |      | Nascondi dettagli 👻   |
| Processo                            | Stato                                   | Da fare               | Mittente        | Titolo         | Data |                       |
| Tasse                               | <ul> <li>situazione regolare</li> </ul> | visualizza            |                 | nessun avviso  |      |                       |
| Piano carriera                      | modificabile                            | vai al plano          |                 |                |      | 📧 altri               |
| Appelli disponibili                 | 😑 5 appelli disponibili                 | prenota               |                 |                |      |                       |
| Iscrizioni appelli                  | 😑 0 prenotazioni                        |                       |                 |                |      |                       |

Per procedere con l'iscrizione all'iniziativa "Voucher Trasporti", cliccare sul tasto "**Menu**", in alto a destra, e scegliere la voce "**Segreteria**":

| UNIVERSITÀ<br>DEL SANNIC                                   | DEGLI <b>STUDI</b><br>Denevento         |   |                       |                 | Servizi online |        | ita eng                                                       | 2 |
|------------------------------------------------------------|-----------------------------------------|---|-----------------------|-----------------|----------------|--------|---------------------------------------------------------------|---|
| Gentile<br>Gentile Studente benvenuto nella tua area riser | (Matricola N. 509                       | ) |                       |                 |                |        | Area Riservata<br>Logout<br>Cambia Password<br>Altre Carriere |   |
| Dati personali                                             |                                         |   | Visualizza dettagli 🕨 | Status studente |                |        | Home                                                          | > |
| Pannello di controllo                                      |                                         |   | Nascondi dettagli 👻   | Avvisi          |                | $\neg$ | Segreteria<br>Riano di Studio                                 |   |
| Processo                                                   | Stato                                   |   | Da fare               | Mittente        | Titolo         | Dai    | Carriera                                                      |   |
| Tasse                                                      | <ul> <li>situazione regolare</li> </ul> |   | visualizza            |                 | nessun avviso  |        |                                                               |   |
| Piano carriera                                             | <ul> <li>modificabile</li> </ul>        |   | vai al piano          | L               |                |        | Esami                                                         |   |
| Appelli disponibili                                        | 😑 5 appelli disponibili                 |   | prenota               |                 |                |        | Tirocini e stage                                              |   |
| Iscrizioni appelli                                         | 😑 0 prenotazioni                        |   |                       |                 |                |        | Mobilità internazionale                                       |   |

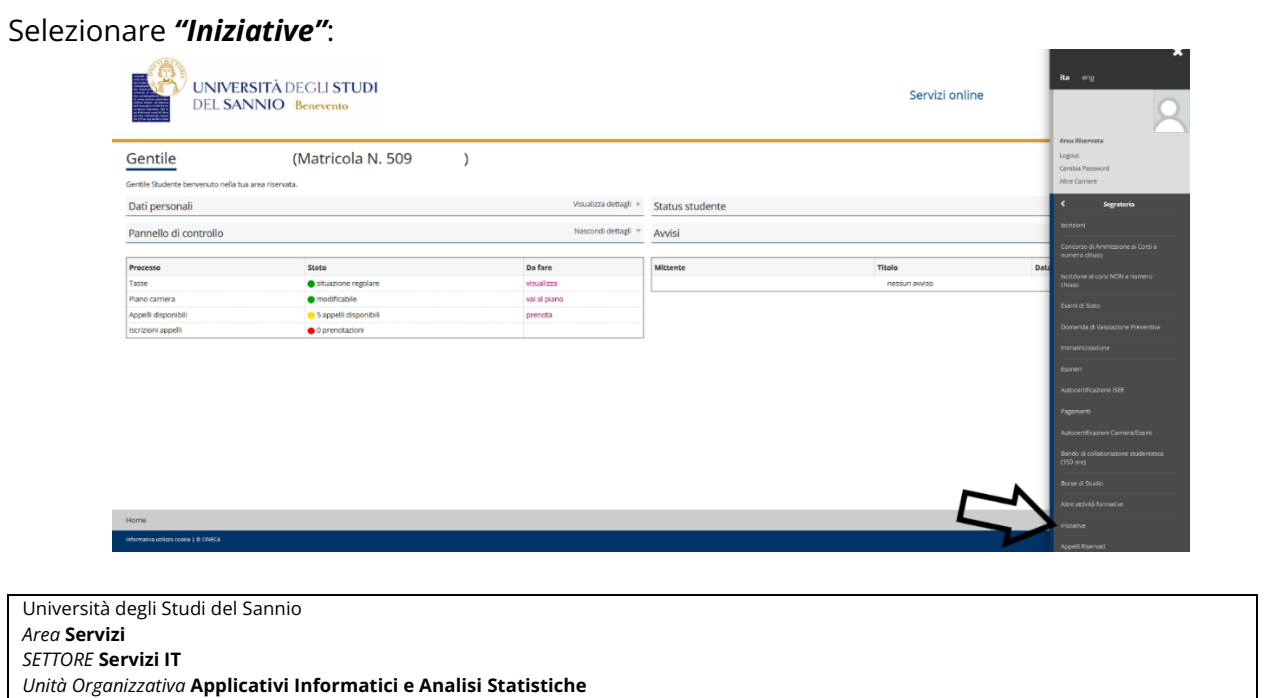

2

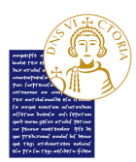

Nella pagina successiva si vedrà l'elenco con tutte le iniziative disponibili divise in:

- Iniziative per le quali è già stata presentata domanda;
- Iniziative per le quali NON è stata presentata domanda.

Individuare quella relativa al *"Voucher Trasporti"* (evidenziato dal riquadro rosso). Cliccare su nella colonna *"Azioni"* della riga corrispondente all'iniziativa scelta.

| UNIVERSITÀ DEGLI STUDI<br>DEL SANNIO Benevento                                       | Servizi online |  |
|--------------------------------------------------------------------------------------|----------------|--|
| Elenco Iniziative                                                                    |                |  |
| Iniziative per le quali e gla stata presentata domanda  S Nesun dato da visualizzare |                |  |
| Non è stata presentata domanda per nessuna Iniziativa                                |                |  |
| Iniziative per le quali non è stata presentata domanda                               | $\sim$         |  |
| Titolo     Bando Youcher Trasporti                                                   | Azioni<br>@    |  |
| 4 Bando courseling                                                                   | 9              |  |
| Legenda:                                                                             |                |  |
| G Iscrizione completata                                                              |                |  |
| Iscrizione non completata                                                            |                |  |
| Q Dettaglio                                                                          |                |  |
| Eq: Link esterno al documento                                                        |                |  |

### Iscriversi all'iniziativa cliccando su "Iscrizione all'iniziativa"

| UNIVERSITÀ DEGLI STUDI<br>DEL SANNIO Benevento |                                     | Servizi online |                             |
|------------------------------------------------|-------------------------------------|----------------|-----------------------------|
|                                                |                                     |                |                             |
| Dati dell'iniziativa                           |                                     |                |                             |
|                                                |                                     |                |                             |
| Anno                                           | 2023                                |                |                             |
| Iniziativa                                     | 5                                   |                |                             |
| Titolo                                         | Bando Voucher Trasporti             |                |                             |
| Stato                                          | Attivo                              |                |                             |
| Iscrizioni (dal-al)                            | 03/05/2024 11:42 - 03/06/2024 11:42 |                | $\mathbf{A}$                |
|                                                |                                     |                | <b>K</b> M                  |
| Iscrizione                                     |                                     |                |                             |
|                                                |                                     |                | / Iscrizione all'iniziativa |
|                                                |                                     |                | -                           |

Nella schermata seguente, lo studente dovrà accettare sotto la propria responsabilità i seguenti requisiti obbligatori per la partecipazione all'iniziativa:

- Lo studente dichiara di essere residente in un Comune non confinate con il territorio del Comune di Benevento,
- Lo studente dichiara di essere residente in un Comune che dista oltre 30 km dal Comune di Benevento;

3

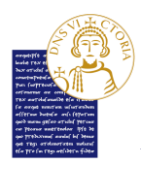

Inoltre, dovrà dichiarare il proprio comune di residenza e la distanza del Comune di residenza dal Comune di Benevento in km.

Questa operazione è a tutti gli effetti una autodichiarazione. Lo studente, quindi, sarà consapevole delle responsabilità e delle conseguenze civili e penali previste in caso di dichiarazioni mendaci e/o formazione od uso di atti falsi nonché in caso di esibizione di atti contenenti dati non più corrispondenti a verità.

Fatto ciò, cliccare su "**Iscrivi**" per procedere con l'iscrizione.

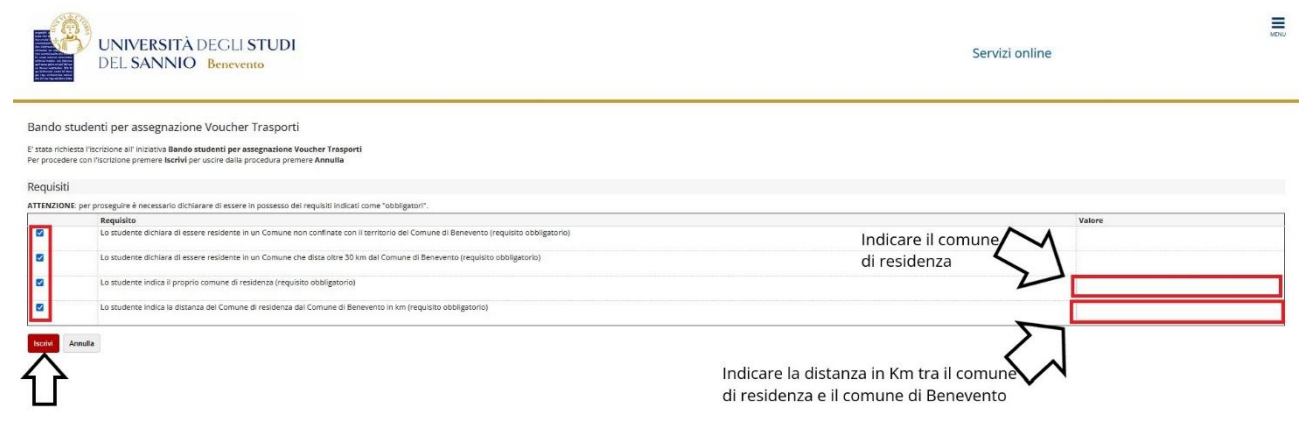

Nella schermata successiva si vedrà il dettaglio dell'iniziativa a cui si vuole partecipare. Qui si potrà:

1 - rimuovere l'iscrizione all'iniziativa cliccando sul tasto "Rimuovi iscrizione iniziativa";

2- completare l'iscrizione inserendo l'allegato **OBBLIGATORIO** dal titolo "*Distanze rilevata dal sito ACI per attestazione della residenza oltre i 30Km dal Comune di Benevento*" cliccando su "**Inserisci nuovo allegato**".

**N.B.** La distanza va rilevata al seguente link: <u>https://www.aci.it/i-servizi/servizi-online/attestazione-distanze-chilometriche.html</u>. Qui sarà anche prodotto l'allegato da caricare su ESSE3.

| UNIVERSITÀ DEGLI STUDI<br>DEL SANNIO Benevento                                                                                |                                                   | Servizi online | Mo                            |
|----------------------------------------------------------------------------------------------------|---------------------------------------------------|----------------|-------------------------------|
| Dettaglio Iniziative                                                                                                    |                                                   |                |                               |
| Informazione<br>Iscrizione avvenuta con successo.                                                                             |                                                   |                |                               |
| Dati dell'iniziativa                                                                                                    |                                                   |                |                               |
|                                                                                                    |                                                   |                |                               |
| Anno                                                                                                    | 2024                                              |                |                               |
| Iniziativa                                                                                                    | 13                                                |                |                               |
| Titolo                                                                                                    | Bando studenti per assegnazione Voucher Trasporti |                |                               |
| Stato                                                                                                    | Attivo                                            |                |                               |
| Iscrizioni (dal-al)                                                                                                    | 11/03/2025 - 10/06/2025                           |                |                               |
| Oggetto                                                                                                    | Bando per l'assegnazione del Voucher Trasporti    |                |                               |
| =  dentifiCativo della domanda                                                                                                | 2429                                              |                |                               |
| Iscrizione                                                                                                    |                                                   |                |                               |
| Republic disharant                                                                                                    |                                                   |                | Rimuovi iscrizione iniziativa |
| Republic Orcherter                                                                                                    |                                                   |                | M-1                           |
| Instructive     Lo studente dichiara di essere residente in un Comune non confinate con il territorio del Comune di Benevento |                                                   |                | Tame                          |
| Lo studeme dichiara di essere residente in un Comune che dista oltre 30 km dal Comune di Benevento                            |                                                   |                |                               |
| Lo studense indica il proprio comune di residenza                                                                             |                                                   |                | Avellino                      |
| V Lo studente indica la distanza del Comune di residenza dal Comune di Benevento in km                                        |                                                   |                | 45                            |
| Allegati                                                                                                    |                                                   |                |                               |
| Effettuare l'uplead degli allegati obbligatori per la partecipazione al bando.                                                |                                                   |                |                               |
| Titolo                                                                                                    |                                                   | Tipe           | Azioni                        |
| Distanze rilevata dal sito ACI per attestazione della residenza oltre i 30Km dal Comune di Benevento                          |                                                   | e Obbligatorio |                               |
| kdee                                                                                                    |                                                   |                | nserisci un nuovo allegati    |

Se si vuole rimuovere l'iscrizione (<u>caso 1 dell'elenco</u>) si dovrà cliccare sul tasto "**Rimuovi** iscrizione iniziativa":

| UNIVERSITÀ DEGLI STUDI<br>DEL SANNIO Benevento                                                                  |                                                   | Servizi online |                                                                                                    |
|----------------------------------------------------------------------------------------------------|---------------------------------------------------|----------------|----------------------------------------------------------------------------------------------------|
| ettaglio Iniziative                                                                                             |                                                   |                |                                                                                                    |
| Informatione<br>Iscritione avenuta con successo.                                                                |                                                   |                |                                                                                                    |
| Dati dell'iniziativa                                                                                            |                                                   |                |                                                                                                    |
|                                                                                                    | 2021                                              |                |                                                                                                    |
| Automatication and a second and a second and a second and a second and a second and a second and a second and a | 12                                                |                |                                                                                                    |
| Iniciatova<br>Teoret                                                                                            | 13                                                |                |                                                                                                    |
|                                                                                                    | Bando studenti per assegnazione voucher Trasporto |                |                                                                                                    |
| Sadoo                                                                                                    | RENG                                              |                |                                                                                                    |
| Increased (cas-al)                                                                                              | Tioszozs                                          |                |                                                                                                    |
| dentificativo della domanda                                                                                     | 2429                                              | ,              | $\overline{M}$                                                                                                    |
| rizione                                                                                                    |                                                   |                |                                                                                                    |
| quisiti dichiarati                                                                                              |                                                   |                |                                                                                                    |
| Requisito                                                                                                    |                                                   |                | Valore                                                                                                    |
| Lo studente dichiara di essere residente in un Comune non confinate con il territorio del Comune di Benevento   |                                                   |                |                                                                                                    |
| Lo studente dichiara di essare residente in un Comune che dista oltre 30 km dal Comune di Benevento             |                                                   |                |                                                                                                    |
| Lo studeme indica il proprio comune di residenza                                                                |                                                   |                | Auelino                                                                                                    |
| Lo studente indica la distanza del Comune di residenza dal Comune di Benevento in km                            |                                                   |                | 45                                                                                                    |
| rgati                                                                                                    |                                                   |                |                                                                                                    |
| ettuare l'upload degli allegati obbligatori per la partecipazione al bando.                                     |                                                   |                |                                                                                                    |
| tele                                                                                                    |                                                   | Tipe           | Aziemi                                                                                                    |
| stanze nievata dal sito AO per attestazione della residenza oltre i 30Km dal Comune di Benevento                |                                                   | e Obbligatorio | and the second second sec |
| nders .                                                                                                    |                                                   |                | nterisci un nuovo alle                                                                                                    |

Nella schermata successiva cliccare su "**Rimuovi**" per confermare l'azione di rimozione iscrizione:

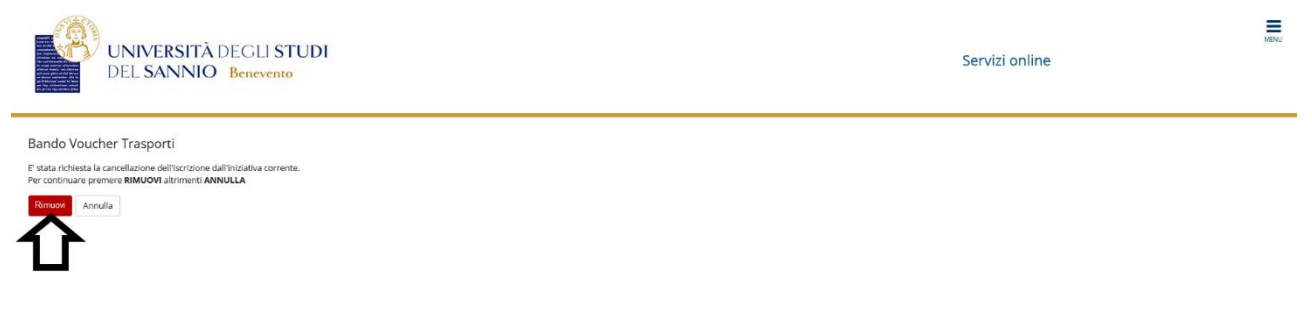

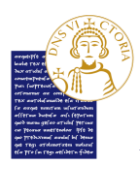

Se si vuole completare l'iscrizione (<u>caso 2 dell'elenco</u>) è **OBBLIGATORIO** caricare l'allegato "Distanze rilevata dal sito ACI per attestazione della residenza oltre i 30Km dal Comune di Benevento" cliccando su "**Inserisci nuovo allegato**":

| UNIVERSITÀ DEGLI STUDI<br>DEL SANNIO Benevento                                                                                                    |                                                   | Servizi online |                              |
|----------------------------------------------------------------------------------------------------|---------------------------------------------------|----------------|------------------------------|
| Dettaglio iniziative                                                                                                    |                                                   |                |                              |
| Informatione<br>Isofolone avvenuta con successo.                                                                                                    |                                                   |                |                              |
| . Dati dell'iniziativa                                                                                                    |                                                   |                |                              |
| Anno                                                                                                    | 2024                                              |                |                              |
| Iniziativa                                                                                                    | 13                                                |                |                              |
| Titolo                                                                                                    | Bando studenti per assegnazione Voucher Trasporti |                |                              |
| State                                                                                                    | Attivo                                            |                |                              |
| Iscrizioni (dal-al)                                                                                                    | 11/03/2025 - 10/06/2025                           |                |                              |
| Oggetto                                                                                                    | Bando per l'assegnazione del Voucher Trasporti    |                |                              |
| Identificativo della domanda                                                                                                    |                                                   |                |                              |
| Num, domanda                                                                                                    | 2429                                              |                |                              |
| scrizione                                                                                                    |                                                   |                |                              |
|                                                                                                    |                                                   |                | Rimuovi iscrizione iniziati  |
| lequisiti dichiarati                                                                                                    |                                                   |                | 11000                        |
| Requisito                                                                                                    |                                                   |                | Valore                       |
| Lo studente dichiara di essere residente in un Comune non confinate con il territorio del Comune di Benevento                                                                                   |                                                   |                |                              |
| Colsciente achara di estara resperte in un Comune che asta ache so km dal Comune di estevento     Lo sciente achara di estara resperte in un Comune che asta ache so km dal Comune di estevento |                                                   |                | Austin                       |
| Lo studente indica la distanza del Comune di residenza dal Comune di Benevento in km                                                                                                    |                                                   |                | A 45                         |
|                                                                                                    |                                                   |                |                              |
| Megati                                                                                                    |                                                   |                |                              |
| ffettuare l'upload degli allegati obbligatori per la partecipazione al bando.                                                                                                    |                                                   |                |                              |
| Titole                                                                                                    |                                                   | Tipe           | Azieni                       |
| Distanze rilevata dal sito ACI per attestazione della residenza oltre i 30Km dal Comune di Benevento                                                                                            |                                                   | e Obbligatorio | -                            |
|                                                                                                    |                                                   |                | P Inseristi un nutrio alleza |
|                                                                                                    |                                                   |                | Independenting undero maga   |

Nella schermata successiva, si deve selezionare "*Distanze rilevata dal sito ACI per attestazione della residenza oltre i 30Km dal Comune di Benevento*" per il campo "**Allegato predefinito**" e si deve caricare l'allegato. Si può inserire una descrizione dell'allegato nel campo "**Descrizione**". Cliccare su "**Allega**" per completare l'operazione:

|     |                 | NIVERSITÀ DE<br>L'SANNIO Be                 | LLI STUDI Servizi online                                                                               | NU |
|-----|-----------------|---------------------------------------------|----------------------------------------------------------------------------------------------------|----|
| Ins | erimento alleg  | ato                                         |                                                                                                    |    |
|     | ati del bando . |                                             | Bando Voucher Trasporti                                                                                | 1  |
| Da  | ati Allegato    |                                             |                                                                                                    | ٦  |
|     |                 | Allegato Predefinito Oppure Allegato Libero | Distanze riheidta dal sito ACI per attestazione della residenza oltre i SIKm dal Comune di Benevento v |    |
|     |                 | Descrizione                                 |                                                                                                    |    |
|     |                 |                                             | A                                                                                                    |    |
|     | Maga Esci       | Allegato (Max 5MByte)                       | Sfogla pdf_d_prova.pdf                                                                                 |    |
|     | Viega Esci      |                                             |                                                                                                    |    |
| T   | Γ               |                                             |                                                                                                    |    |

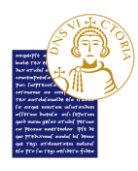

#### Si ritornerà nella pagina del "Dettaglio Iniziative"

| UNIVERSITÀ DEGLI STUDI<br>DEL SANNIO Benevento                                                                |                                                   | Servizi online |               | ME                         |
|----------------------------------------------------------------------------------------------------|---------------------------------------------------|----------------|---------------|----------------------------|
| Dettaglio Iniziative                                                                                          |                                                   |                |               |                            |
| – Dati dell'iniziativa                                                                                        |                                                   |                |               |                            |
|                                                                                                    |                                                   |                |               |                            |
| Anno                                                                                                    | 2024                                              |                |               |                            |
| Iniziativa                                                                                                    | 13                                                |                |               |                            |
| Titolo                                                                                                    | Bando studenti per assegnazione Voucher Trasporti |                |               |                            |
| Stato                                                                                                    | Attivo                                            |                |               |                            |
| Iscrizioni (dal-al)                                                                                           | 11/03/2025 - 10/06/2025                           |                |               |                            |
| Oggetto                                                                                                    | Bando per l'assegnazione del Voucher Trasporti    |                |               |                            |
| Identificativo della domanda                                                                                  | 2429                                              |                |               |                            |
| Iscrizione                                                                                                    |                                                   |                |               |                            |
|                                                                                                    |                                                   |                | 🔆 Rima        | uovi iscrizione iniziativa |
| Requisiti dichiarati                                                                                          |                                                   |                |               |                            |
| Requisito                                                                                                    |                                                   |                | Va            | lore                       |
| Lo studente dichiara di essere residente in un Comune non confinate con il territorio del Comune di Benevento |                                                   |                |               |                            |
| Lo studente dichiara di essere residente in un Comune che dista oltre 30 km dal Comune di Benevento           |                                                   |                |               |                            |
| Lo studente indica il proprio comune di residenza     Lo studente indica il proprio comune di residenza       |                                                   |                | AVI           | ellino                     |
| Costadence initica la distantia del contorre di residenza dal contorre di benevento in kin                    |                                                   |                | 43            |                            |
| Allegati                                                                                                    |                                                   |                |               |                            |
| Effettuare l'upload degli allegati obbligatori per la partecipazione al bando.                                |                                                   |                |               |                            |
| Titolo                                                                                                    |                                                   | Tipo           | Azioni        |                            |
| Distanze rilevata dal sito ACI per attestazione della residenza oltre i 30Km dal Comune di Benevento          |                                                   | Obbligatorio   | 📽 🗃 🛅         |                            |
| Distanze rilevata dal sito ACJ per attestazione della residenza oltre i 30Km dal Comune di Benevento          |                                                   | Obbligatorio   | ा कि कि कि कि | erisci un nue              |

dove nella sezione "Allegato" si potrà:

- Aprire e visionare l'allegato cliccando su 🛎;
- Modificare la descrizione dell'allegato, se precedentemente inserita (la descrizione non è obbligatoria) cliccando su <sup>3/2</sup>;
- Eliminare l'allegato cliccando su 🛅 ;
- Tornare all'elenco iniziative cliccando sul tasto "**Indietro**" in basso a sinistra.

Cliccando su "**Indietro**" si vedrà l'elenco di tutte iniziative. Nella sezione relative a quelle per cui si è presentato domanda, si vedrà l'iscrizione appena effettuata. Il simbolo **(**) di fianco al nome dell'iniziativa conferma la corretta iscrizione:

| UNIVERSITÀ DEGLI STUDI<br>DEL SANNIO Benevento                                     | Servizi online        | MENU     |
|------------------------------------------------------------------------------------|-----------------------|----------|
| Elenco Iniziative                                                                  |                       |          |
| Iniziative per le quali è già stata presentata domanda                             |                       |          |
| # Titolo                                                                           | Num.<br>domande Stato | o Azioni |
| 14 Sando VOUCHER PSICOLOGICO                                                       | 2410                  | ®,       |
| 13 🕼 Bando studenti per assegnazione Vuucher Trasporti                             | 2429                  | Q        |
| Iniziative per le quali non è stata presentata domanda                             |                       |          |
| Nession dato da visualizzare     Non ci sono iniziative per cui presentare domanda |                       |          |
| Legenda:                                                                           |                       |          |
| 😜 Iscrizione completata                                                            |                       |          |
| <ul> <li>Isorizione non completata</li> </ul>                                      |                       |          |
| @ Demagio                                                                          |                       |          |
| Ett Link esterno al documento                                                      |                       |          |